# HOLOGIC iStore

## HOW DO I?

## Checkout(submit my order) through Hologic iStore?

Once you have all of the items you need for your order in your Shopping Cart you can place your order by clicking the Checkout button and following the steps below:

## Your Shopping Cart

|                    |                     | Continue Shopping                    | Actions S         | ave Cart         | Go     | Checkout |
|--------------------|---------------------|--------------------------------------|-------------------|------------------|--------|----------|
| ms Promoti         | on Codes            |                                      |                   |                  |        | -        |
| our Store cart e   | pires on 18-API     | R-2014. Please save this cart if you | u intend to use i | it beyond this c | late   |          |
| Part Number        | Item Na             | me                                   | UOM               | Quantity         | Price  | Remove   |
| ATEC 0914-<br>12MR | 9G (3.7M<br>HANDPIE | <u>M) X 14 CM, 12MM<br/>ECE-MR</u>   | BOX/5             | 1                | \$0.00 | Î.       |
| MP201              | PACKAG<br>MP201     | E ASSY, BULK LARGE PAD               | BOX/50            | 1                | \$0.00 | Î.       |
| 763114160X         | 14G X 16<br>MCXS14  | CM, OPT. CO-AXIAL NEEDLE<br>16TX     | BOX/10            | 1                | \$0.00 | Î.       |
|                    |                     | Sub-Total:                           |                   |                  |        | \$0.00   |
| Recalculate        |                     |                                      |                   |                  | Total: | \$0.00   |
| *Shipping & Ha     | Indling Fee wi      | II be added to order at the time     | of Shipment.      |                  |        |          |

## • <u>Step 1 of 3 - Checkout: Shipping Information</u>

During this step of the Checkout process you will choose your Shipping Method, choose your Ship To address and also enter in any Shipping Details you wish to include with on your Hologic order:

## **Choose your Shipping Method**

In this step you can choose which Shipping Company to use with your order

#### Shipping Method:

| *                                                                                                   | Shipping Method                 | Shipping Description                                                                                                    |
|----------------------------------------------------------------------------------------------------|---------------------------------|----------------------------------------------------------------------------------------------------|
| FEDEX GROUND -                                                                                      | ompping moniou                  |                                                                                                    |
| FEDEX-Air-2Day<br>FEDEX-Air-Express Saver<br>FEDEX-Air-First Overnight<br>FEDEX Air-First Overnight | FEDEX GROUND                    | Ground shipments will arrive within 5 business<br>days of order shipment for destinations within the<br>continental US.<br>6+ days for HI and AK. |
| FEDEX-Air-Standard Overnight                                                                        | FEDEX-Air-2Day                  | 2 Day Delivery                                                                                                    |
| UPS 3 Day<br>UPS-Air-Next Day Air                                                                   | FEDEX-Air-Express<br>Saver      | 3 Day Delivery                                                                                                    |
| FEDEX GROUND                                                                                        | FEDEX-Air-First<br>Overnight    | Overnight Delivery by 8:30AM                                                                                                    |
|                                                                                                    | FEDEX-Air-Priority<br>Overnight | Overnight Delivery by 10:30AM                                                                                                    |
|                                                                                                    | FEDEX-Air-Standard<br>Overnight | Overnight Delivery by 3PM                                                                                                    |

First Overnight/Priority Overnight not available in all areas.

- Shipping descriptions contain estimated ship dates.
- Kit and Drapes cut off time is 2:30PM ground and expedited shipments. All orders placed after this cutoff will be shipped out next business day.
- MammoPads and all other products have a 3PM cutoff for ground shipments and 6PM cutoff for expedited
- shipments. All orders placed after these cutoffs will be shipped out next business day.

  If you have a FedEx/UPS account you would like to use, enter account number in shipping instruction field.
- If you have a FedEx/OPS account you would like to use, enter account number in shipping instruction ried.
   Please note: you may NOT use personal FedEx accounts for MammoPads or Kits & Drapes shipments.

## **Choose your Ship To information**

In this step you can select which Ship to Customer, Ship to Contact, and Ship to Address to use with this order

## Ship To

| * Ship to Customer | ADVANCED MEDICAL IMAGING<br>COLORADO                                               | Select |       |
|--------------------|------------------------------------------------------------------------------------|--------|-------|
| Ship to Contact    | Amico Admedimgco<br>sdumas@hologic.com                                             | Select | Clear |
| * Ship To Address  | 2490 W 26TH AVE<br>STE 55A<br>AMI DIAMOND HILL<br>DENVER,CO 80211<br>UNITED STATES | Select |       |

If you need to use a RELATED CUSTOMER: click the Select button next to the Ship To Customer data:

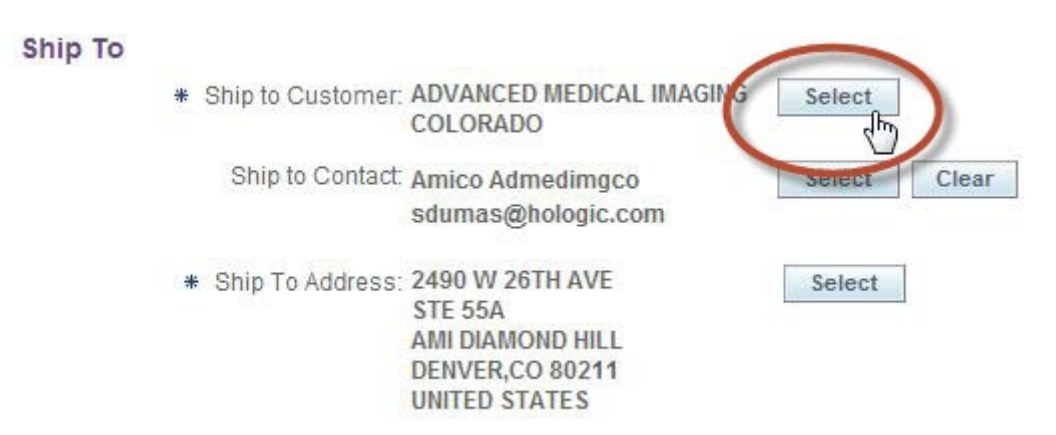

On the next page you can search for RELATED CUSTOMERS(customers that you have a previously established relationship with in our ordering system) by searching for the customer name(you can use '%' to do a wildcard

-

search) on their account if necessary.

| 0        |                     |                        |
|----------|---------------------|------------------------|
| <u> </u> |                     |                        |
| Shipping | Billing and Payment | Review and Place Order |

## Search and Select: Ship to Customer

| Search |                                 | Cancel         |
|--------|---------------------------------|----------------|
|        | Search For: Organization 💌 clev | e%             |
|        | Account Number:                 |                |
|        | Go                              |                |
| Select | Customer Name                   | Account Number |
|        | No search conducted.            |                |
|        |                                 |                |

1

Cancel

Search for appropriate related customer here and click Select button once you have found it.

## This will add the Related Customer to the Cart as shown below:

| Shipping Billing and Payment Review and Place Order  Checkout: Shipping Information  * Indicates required field Cancel Actions Save Cart Go Step 1 of 3  Shipping Method:  * FEDEX GROUND  * All freight charges will be added to the invoice once the order is shipped.  • All freight charges will be added to the invoice once the order is shipped.  • All freight charges will be added to the invoice once the order is shipped.  • All freight charges will be added to the invoice once the order is shipped.  • All freight charges will be added to the invoice once the order is shipped.  • All freight charges will be added to the invoice once the order is shipped.  • All freight charges will be added to the invoice once the order is shipped.  • Ship to Customer: CLEVELAND CLINIC Select account, pleat include your account number in the shipping instructions box.  Ship To   * Ship to Customer: CLEVELAND CLINIC Select Ship to Contact: No Selected Contact Select Ship to Contact: No Selected Contact Select Shipping Details  Shipping Details  Shipping Instructions: Packing Instructions: Packing Instruc                                                                                                    |                                                                                           | •                                                           |                                                             | 0                                                            |                                      |                                 |
|----------------------------------------------------------------------------------------------------|-------------------------------------------------------------------------------------------|-------------------------------------------------------------|-------------------------------------------------------------|--------------------------------------------------------------|--------------------------------------|---------------------------------|
| Checkout: Shipping Information  I Indicates required field Cancel Actions Save Cart Go Step 1 of 3  Shipping Method:  FEDEX GROUND  All freight charges will be added to the invoice once the order is shipped. Ground orders placed by 1 pm, and expedited orders placed by 6 pm will be shipped the same busines day. Our standard shipping instructions box.  Ship To  Ship to Customer: CLEVELAND CLINIC Select Ship to Contact: No Selected Contact Ship To Address: 9500 EUCLID AVE CLEVELAND,OH 44195 UNITED STATES  Shipping Details  Shipping Instructions: Packing Instructions:                                                                                                    |                                                                                           | Shipping Bi                                                 | ling and Payment                                            | Review and Place Ord                                         | ler                                  |                                 |
| <ul> <li>Indicates required field</li> <li>Cancel Actions Save Cart</li> <li>Go Step 1 of 3</li> <li>hipping Method:</li> <li>FEDEX GROUND</li> <li>All freight charges will be added to the invoice once the order is shipped.</li> <li>Ground orders placed by 1 pm, and expedited orders placed by 6 pm will be shipped the same busines day. Our standard shipping method is FedEx Ground. If you prefer that we use your FedEx account, pleat include your account number in the shipping instructions box.</li> </ul> hip To <ul> <li>* Ship to Customer: CLEVELAND CLINIC Select Ship to Contact: No Selected Contact Select Ship to Contact: No Selected Contact Select Ship to Address: 9500 EUCLID AVE CLEVELAND,OH 44195 UNITED STATES</li> </ul>                                                                                                    | heckout: Shipping                                                                         | nformation                                                  |                                                             |                                                              |                                      |                                 |
| hipping Method:<br>FEDEX GROUND<br>All freight charges will be added to the invoice once the order is shipped.<br>Ground orders placed by 1 pm, and expedited orders placed by 6 pm will be shipped the same busines<br>day. Our standard shipping method is FedEx Ground. If you prefer that we use your FedEx account, plei<br>include your account number in the shipping instructions box.<br>hip To<br>* Ship to Customer: CLEVELAND CLINIC Select<br>Ship to Contact: No Selected Contact Select<br>* Ship to Address: 9500 EUCLID AVE<br>CLEVELAND,OH 44195<br>UNITED STATES<br>hipping Details<br>Shipping Instructions:<br>Packing Instructions:<br>Packing Instr | f Indicates required field                                                                |                                                             | Cancel Acti                                                 | ions Save Cart 💌                                             | Go S                                 | tep 1 of 3 Next                 |
| <ul> <li>FEDEX GROUND </li> <li>All freight charges will be added to the invoice once the order is shipped.</li> <li>Ground orders placed by 1 pm, and expedited orders placed by 6 pm will be shipped the same busines day. Our standard shipping method is FedEx Ground. If you prefer that we use your FedEx account, pleat include your account number in the shipping instructions box.</li> <li>hip To <ul> <li>* Ship to Customer: CLEVELAND CLINIC</li> <li>Selee</li> <li>Ship to Contact: No Selected Contact</li> <li>Selee</li> <li>Ship To Address: 9500 EUCLID AVE CLEVELAND,OH 44195 UNITED STATES</li> </ul> </li> <li>hipping Details <ul> <li>Shipping Instructions:</li> <li>Packing Instructions:</li> <li>Packing Instructions:</li> </ul> </li> </ul>                                                                                                    | hipping Method:                                                                           |                                                             |                                                             |                                                              |                                      |                                 |
| <ul> <li>All freight charges will be added to the invoice once the order is shipped.</li> <li>Ground orders placed by 1 pm, and expedited orders placed by 6 pm will be shipped the same busines day. Our standard shipping method is FedEx Ground. If you prefer that we use your FedEx account, pleat include your account number in the shipping instructions box.</li> <li>hip To         <ul> <li>Ship to Customer: CLEVELAND CLINIC</li> <li>Select</li> <li>Ship to Contact: No Selected Contact</li> <li>Select</li> <li>Ship To Address: 9500 EUCLID AVE CLEVELAND, OH 44195 UNITED STATES</li> </ul> </li> <li>hipping Details</li> </ul>                                                                                                    | FEDEX GROUND                                                                              | -                                                           |                                                             |                                                              |                                      |                                 |
| * Ship to Customer: CLEVELAND CLINIC Sele   Ship to Contact: No Selected Contact Sele   * Ship To Address: 9500 EUCLID AVE<br>CLEVELAND,OH 44195<br>UNITED STATES Sele                                                                                                    | <ul> <li>Ground orders place<br/>day. Our standard sh<br/>include your account</li> </ul> | d by 1 pm, and ex<br>ipping method is<br>t number in the sh | pedited orders p<br>FedEx Ground. If<br>hipping instruction | placed by 6 pm will be<br>f you prefer that we u<br>ons box. | e shipped the sa<br>ise your FedEx a | ime business<br>iccount, please |
| Ship to Contact: No Selected Contact  * Ship To Address: 9500 EUCLID AVE CLEVELAND,OH 44195 UNITED STATES  hipping Details  Shipping Instructions: Packing Instructions:                                                                                                    | hip To                                                                                    |                                                             | * Ship to Cu                                                | ustomer: CLEVELAND                                           | ) CLINIC                             | Select                          |
| * Ship To Address: 9500 EUCLID AVE<br>CLEVELAND,OH 44195<br>UNITED STATES                                                                                                    |                                                                                           |                                                             | Ship to                                                     | Contact: No Selected                                         | I Contact                            | Select                          |
| Shipping Details Shipping Instructions: Packing Instructions:                                                                                                    |                                                                                           |                                                             | * Ship To /                                                 | Address: 9500 EUCLII<br>CLEVELAND<br>UNITED STA              | D AVE<br>0,0H 44195<br>.TE S         | Select                          |
| Shipping Instructions:                                                                                                    | hipping Details                                                                           |                                                             |                                                             |                                                              |                                      |                                 |
| Packing Instructions:                                                                                                    |                                                                                           |                                                             | Shipping Inst                                               | ructions:                                                    |                                      | <b>A</b>                        |
| Packing Instructions:                                                                                                    |                                                                                           |                                                             |                                                             |                                                              |                                      | -                               |
|                                                                                                    |                                                                                           |                                                             | Packing Inst                                                | ructions:                                                    |                                      |                                 |
|                                                                                                    |                                                                                           |                                                             |                                                             |                                                              |                                      |                                 |
|                                                                                                    |                                                                                           | -                                                           |                                                             |                                                              |                                      |                                 |

## Select Ship To Contact:

Next you can choose the Ship to Contact for the order(usually this will contain your information and you will not need to change this)

## Select Ship To Address:

If you need a different Ship To address than the one shown:

Click the Select button next to the Ship To address data and then click the View By drop down and select the value that applies:

## Search and Select: Ship to Address

| Search  | Ship to Cus<br>Ship to C | tomer:ADVANCED MEDICAL IMAGING COLORADO<br>ontact:Amico Admedimgco | D |             | Cancel        |
|---------|--------------------------|--------------------------------------------------------------------|---|-------------|---------------|
|         | Country:                 | United States                                                      | - |             |               |
|         | View by:                 | Ship To Contact's Addresses Go                                     |   |             |               |
| Results |                          | Ship To Contact's Addresses                                        |   |             |               |
|         |                          | Ship To Customer's Addresses<br>All Contacts' Addresses            |   | С           | reate Address |
| Select  | Addre                    | \$\$                                                               | A | ddress Type | Primary       |
|         | No reco                  | ords found matching the given criteria.                            |   |             |               |

"Ship To Contact's Addresses" – shows the Ship To addresses linked to the Contact chosen for this order. "Ship To Customer's Addresses" - shows the Ship To addresses linked to the Customer chosen for this order. "All Contact's Addresses" - shows you ALL the addresses linked to the Contact for this order.

If you have any special Shipping Details to be included on the order you can enter those in subsequent fields on the page.

Once you have completed everything click the Next button to move to Step 2 of the checkout process.

## • Step 2 of 3 - Checkout: Billing and Payment Information

Next you will enter in your Payment information – Currently Hologic iStore only accepts Invoice(PO) or Credit Card payment. You will need to enter those payment details here:

#### Checkout: Billing and Payment Information

| <ul> <li>Indicates re</li> </ul> | quire | d field                                                 | Cancel                                                             | Actions                                    | Save Cart                                       | •                               | Go                                  | Back                               | Step 2 of 3     | Next   |
|----------------------------------|-------|---------------------------------------------------------|--------------------------------------------------------------------|--------------------------------------------|-------------------------------------------------|---------------------------------|-------------------------------------|------------------------------------|-----------------|--------|
| ayment                           |       |                                                         |                                                                    |                                            |                                                 |                                 |                                     |                                    |                 |        |
|                                  | 0     | Invoice                                                 |                                                                    |                                            |                                                 |                                 |                                     |                                    |                 |        |
|                                  |       | Credit Card                                             |                                                                    |                                            |                                                 |                                 |                                     |                                    |                 |        |
|                                  | 0     | Create Ne                                               | w Credit Card                                                      | I                                          |                                                 | 8                               | -                                   |                                    |                 |        |
|                                  |       | Please ente                                             | r the following                                                    | information                                | for your new                                    | credi                           | t card                              |                                    |                 |        |
|                                  |       | Card Holder                                             | Name:                                                              | Type:                                      |                                                 |                                 |                                     |                                    |                 |        |
|                                  |       |                                                         |                                                                    | Discove                                    | ۱r                                              | •                               |                                     |                                    |                 |        |
|                                  |       | Number:                                                 |                                                                    | Expiratio                                  | n:                                              |                                 |                                     |                                    |                 |        |
|                                  |       |                                                         |                                                                    | 03 👻                                       | 2014 -                                          |                                 |                                     |                                    |                 |        |
|                                  |       | DISCLAIMEN<br>PROCESSIN<br>By providing<br>on this cred | R: ALL CREDIT<br>IG SYSTEM.<br>Ig your credit of<br>lit card. We a | CARD NUME<br>card number<br>re not able to | BERS ARE ST<br>, you are agr<br>o offer refund  | OREI<br>eein <u>c</u><br>Is via | D PERM/<br>g that fut<br>i credit c | ANENTLY II<br>Sure orders<br>Sard. | N OUR ORDER     | esse   |
|                                  |       | Purchase<br>If you have<br>• Not a PC                   | Order Informa<br>a purchase of<br>D facility? Plea                 | ation:<br>rder, please e<br>ase enter you  | enter Purchas<br>r first nam <mark>e f</mark> o | se Or<br>ollow                  | der Num<br>ed by too                | iber:<br>lay's date (              | i.e. John 04/18 | 3/08). |
| # PO Nun                         | nher  | -                                                       |                                                                    |                                            |                                                 |                                 |                                     |                                    |                 |        |

Next you will need to enter in your Bill To address:

| Bill To             |                                                                                              |        |       |
|---------------------|----------------------------------------------------------------------------------------------|--------|-------|
| * Bill To Customer: | ADVANCED MEDICAL IMAGING<br>COLORADO                                                         | Select |       |
| Bill To Contact:    | Amico Admedimgco<br>sdumas@hologic.com                                                       | Select | Clear |
| ✤ Bill To Address:  | 2490 W 26TH AVE<br>STE 120<br>BLDG A<br>AMI DIAMOND HILL<br>DENVER,CO 80211<br>UNITED STATES | Select |       |

In the same manner as you did in Step 1 – Choose Ship To address, you can click the Select button next to the Bill To Customer data and search for RELATED CUSTOMERS. You can choose to use the Related Customers Bill To information on your order here or select from your own Bill To information.

## <u>Step 3 of 3 - Checkout: Review and Place Order</u>

This is the final step and also the most important! Be sure to review all the order details - checking all of the items on the order as well as Pricing, Shipping and Billing information.

If something does not look right make sure to click the Back button to go back and fix it.

If necessary you can also choose Save Cart from the drop down list to save the entire cart and submit your order at a later time.

Once everything is ready you can simply click the Place Order button to submit your order!

Please wait a moment or two while the order is entered(BE SURE NOT TO LEAVE OR REFRESH THE PAGE) and the store will give you an order number to confirm that the order went through successfully as shown below:

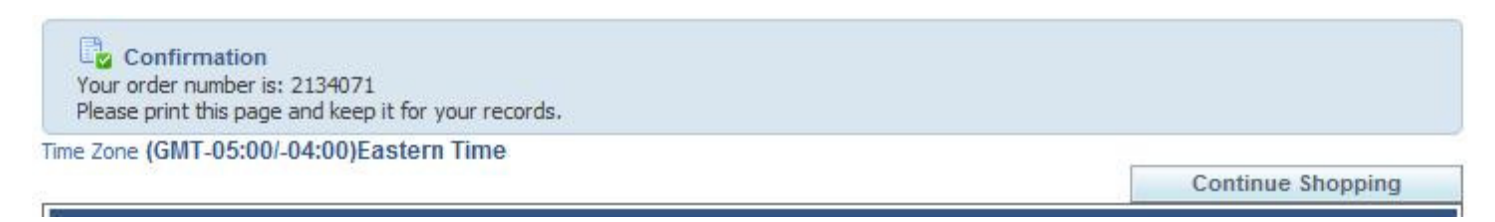

Soon after your order is submitted you will also be sent an Order Confirmation email containing the details of your order.

Your Hologic order has been placed!